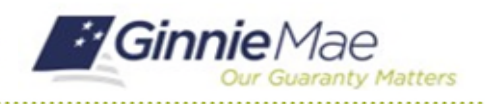

### **Submit Findings Worksheet**

GMC C&M MODULE QUICK REFERENCE CARD

This Quick Reference Card provides an overview of the steps and instructions to submit the Findings Worksheet as an Authorized Signer.

#### **NAVIGATING TO GMC C&M**

- 1. Navigate to MyGinnieMae (https://my.ginniemae.gov).
- 2. Login with your credentials.

| Our Guaranty Matters                                                                                                    |                                                                                     |
|----------------------------------------------------------------------------------------------------|-------------------------------------------------------------------------------------|
| Government Security Disclosure                                                                                                    | Initial Authentication                                                              |
| fou are accessing a U.S. Government information system, which includes [1]<br>his computer, [2] this computer network, [3] all computers connected to this<br>haven, and [4] of devices and stratage media attached to this individual<br>or a computer on this network. This information system is provided for U.S.<br>Sovernment-lowing and use of this system may result in disciplinary action,<br>as well as civil and criminal penalties.<br>You way the system system way understand and consent to the following:<br>L. You have no reasonable expectation of privacy regarding any<br>communications system, you understand and consent to the following:<br>L. You have no reasonable expectation of privacy regarding any<br>communications or data fransiting or stored on this information system. At any<br>communications rated any law/u government purpose moritor,<br>network, tearch and size any communication or data transiting or stored<br>on this information system. | Please provide your username and password. Username Password LOGIN Forgol Password® |
| 2. Any communications or data transiting or stored on this information system<br>may be disclosed or used for any lawful government purpose. 3. Your consent is final and intervocable. You may not rely on any statements<br>or informal policies purporting to provide you with any expectation of privacy<br>egarding communications on this yetterw. Wether cord or written, by your<br>upervisor or any other official, except HUD or Ginnie Mae's Chief Information<br>Officer.                                                                                                    |                                                                                     |

 Select Ginnie Mae Central under the Applications section on the My Tools dropdown.

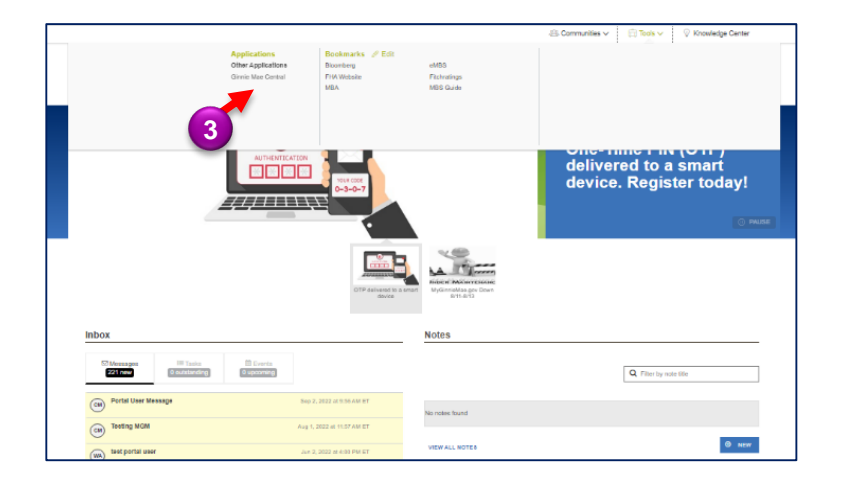

4. Select the C&M module.

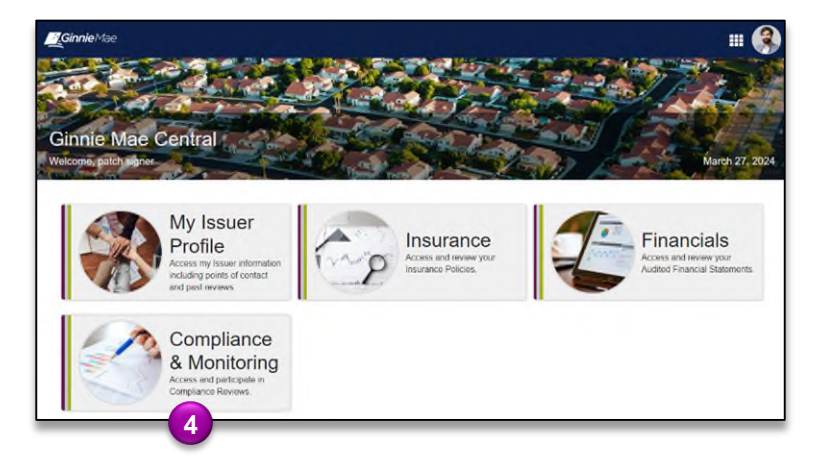

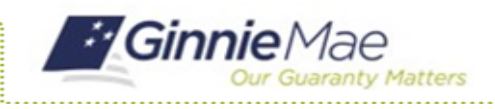

## Submit Findings Worksheet

GMC C&M MODULE QUICK REFERENCE CARD

#### **VIEW FINDINGS ROLL UP**

1. Select the **Submit Findings Worksheet** task under the Task bar.

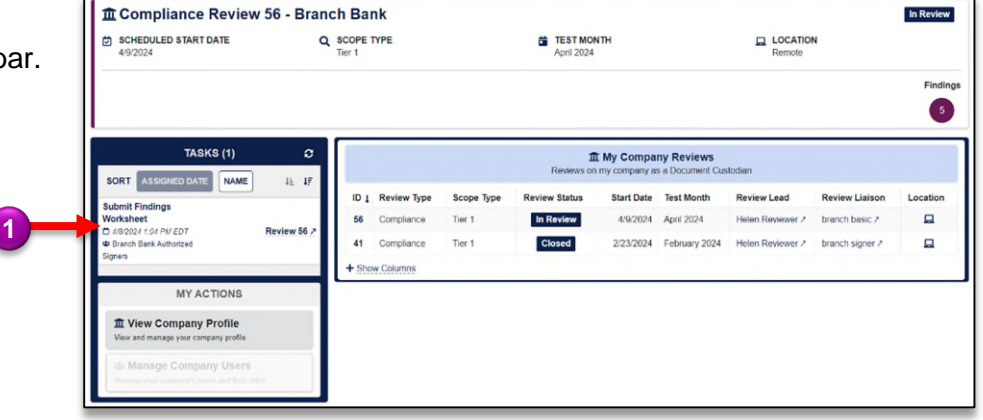

- 2. Accept the task on the Findings Worksheet form.
- 3. Review each logged finding and use the thumbs up and thumbs down icons to agree/disagree to each finding.

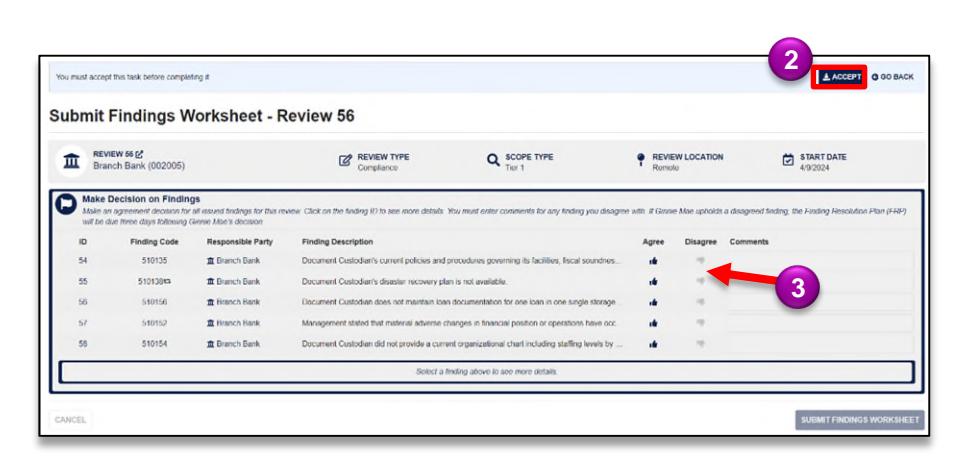

- 4. **Disagreed findings** must be accompanied by a comment explaining why the finding was disagreed to.
- 5. Once complete, select **Complete Worksheet** to send the form back to the Review Team.

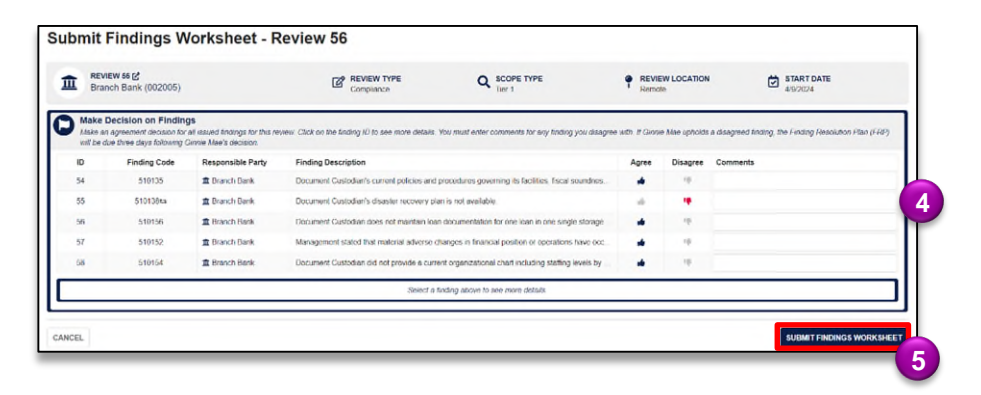

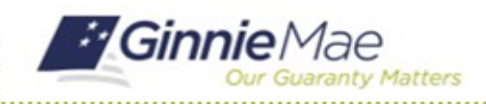

# Submit Findings Worksheet

GMC C&M MODULE QUICK REFERENCE CARD

6. Select **Submit** to proceed with the submission.

#### Submit Findings Worksheet?

Are you sure you want to proceed with the submission? Ginnie Mae will be able to access all provided information, and you will not be able to make any further changes. After proceeding you will need to authenticate via RSA Token SecurID to finalize the submission.

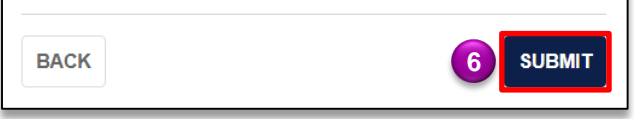

- Follow the instructions beneath "Authentication with RSA SecureID" to enter the SecurID Passcode.
- 8. Select VALIDATE.
- 9. Select **SUBMIT** to complete Authentication with RSA SecurID.

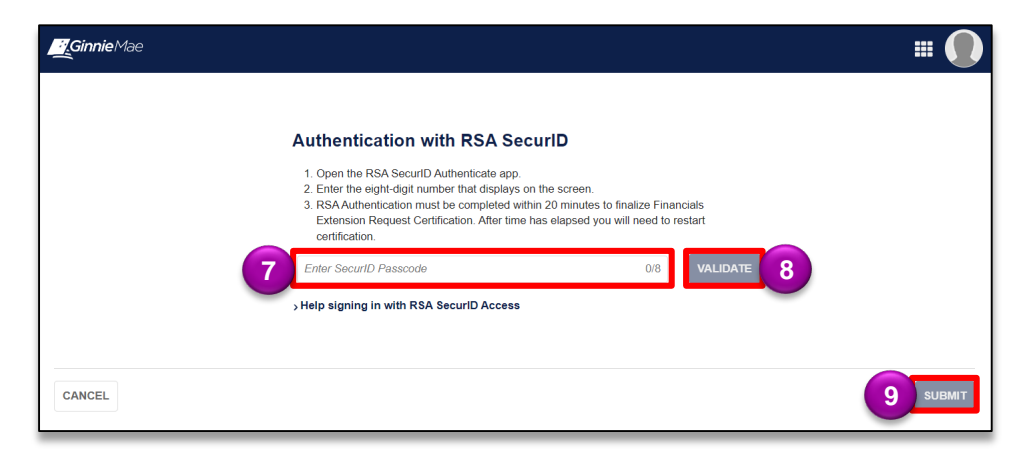